## 受験申込方法

(1) 申込受付期間

令和7年5月16日(金)午前10時から5月29日(木)午後3時まで

- ※申込締切直前は、サーバーが混み合うことなどにより申込みに時間がかかるおそれがありますので、余裕をもって早めに申し 込み手続きを行ってください。
- ※システムの保守・点検等を行う必要がある場合や、重大な障害その他やむを得ない理由が生じた場合は、事前の通知を 行うことなく、本システムの運用の停止、休止、中断、または制限を行うことがありますので、あらかじめご了承ください。また、 このために生じた申込みの遅延等には一切の責任を負いませんのでご注意ください。

※パソコンやスマートフォンによりインターネットに接続できない方、申込み時に支援が必要な方はお問い合わせください。

(2) 事前準備

パソコン又はスマートフォン

※スマートフォン以外の携帯電話には対応していません。

※PCでの推奨環境・・・GoogleChrome、Microsoft Edge、Safari (最新版) ※JavaScriptが使用できる設定であること。

②本人のメールアドレス(ドメイン指定等の受信制限をされている場合は、「city.kinokawa.lg.jp」、「cbt-s.com」、「public-connect.jp」、「ibt-cloud.com」のドメインから送付されるメールを受信できるように設定してください。)
③PDFファイルを読むためのAdobeAcrobatReader等のソフト

④顔写真のデータ

※最近6か月以内に背景を無地で撮影したもので、脱帽、上半身、正面向きの本人と確認できるもの。

※ファイル形式は画像(JPG/JPEG/PNG/WEBP)のみとなります。アップロードできる画像サイズは最大10MBまでです。 ⑤資格等を有する証明のデータ

(土木施工管理技士、建築士、建築施工管理技士の資格を有する方、保育士、保健師、手話通訳を受験する方) ※証明書類を用意し、撮影等し画像データやPDFデータ等にする。アップロードできるデータサイズは最大10MBまでです。

- (3) 仮登録
  - ①紀の川市ホームページ(https://www.city.kinokawa.lg.jp/jinji/saiyou.html)から申込フォームにアクセスし、利用規約と プライバシーポリシーをお読みいただき、同意の上、会員登録画面にお進みください。
  - ②入力画面に従い、氏名、メールアドレス等の必要事項を入力してください。パスワードは半角英数字8文字以上を設定してください。

※パスワード忘れ等による申込みの遅滞については、一切の責任を負いませんので、パスワードは忘れないよう必ず控えてお いてください。なお、パスワードを忘れた場合の変更も可能です。

- (4) 本登録
  - ①登録したメールアドレス宛に「【パブリックコネクト】会員登録のお願い」のお知らせが送付されているかご確認ください。 ②メール本文内のURLにアクセスすれば本登録は完了です。
  - ※メールアドレスと設定した「パスワード」はログインに必要ですので、必ず控えておいてください。
  - ③マイページ内で、住所、連絡先、学歴等の受験者情報等を登録してください。
  - ※応募時必須項目は必ず入力してください。

④顔写真データをアップロードしてください。

- ※資格等を有する証明のデータ(土木施工管理技士、建築士、建築施工管理技士の資格を有する方、保育士、保健師、 手話通訳を受験する方)は、登録時ではなく、当該の求人を応募(エントリー)する際にデータアップロードが必要となります。
- (5) 受験票の印刷
  - ①マイページにログイン

当該求人に応募後、ログインし、マイページ→エントリー一覧から受験票の確認が可能です。 ②受験票の印刷

「受験票」にアクセスし、「PDFで出力」ボタンからダウンロードが可能です。

エントリー番号(受験番号)、応募職種、氏名及びご自身の顔写真が正しく印刷されていることを確認してください。

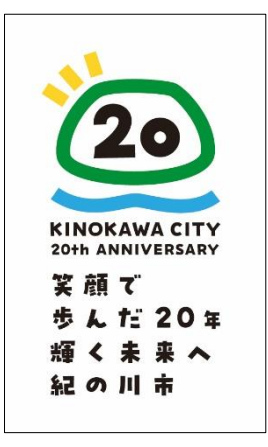